# Klientská zóna

### Uživatelský manuál

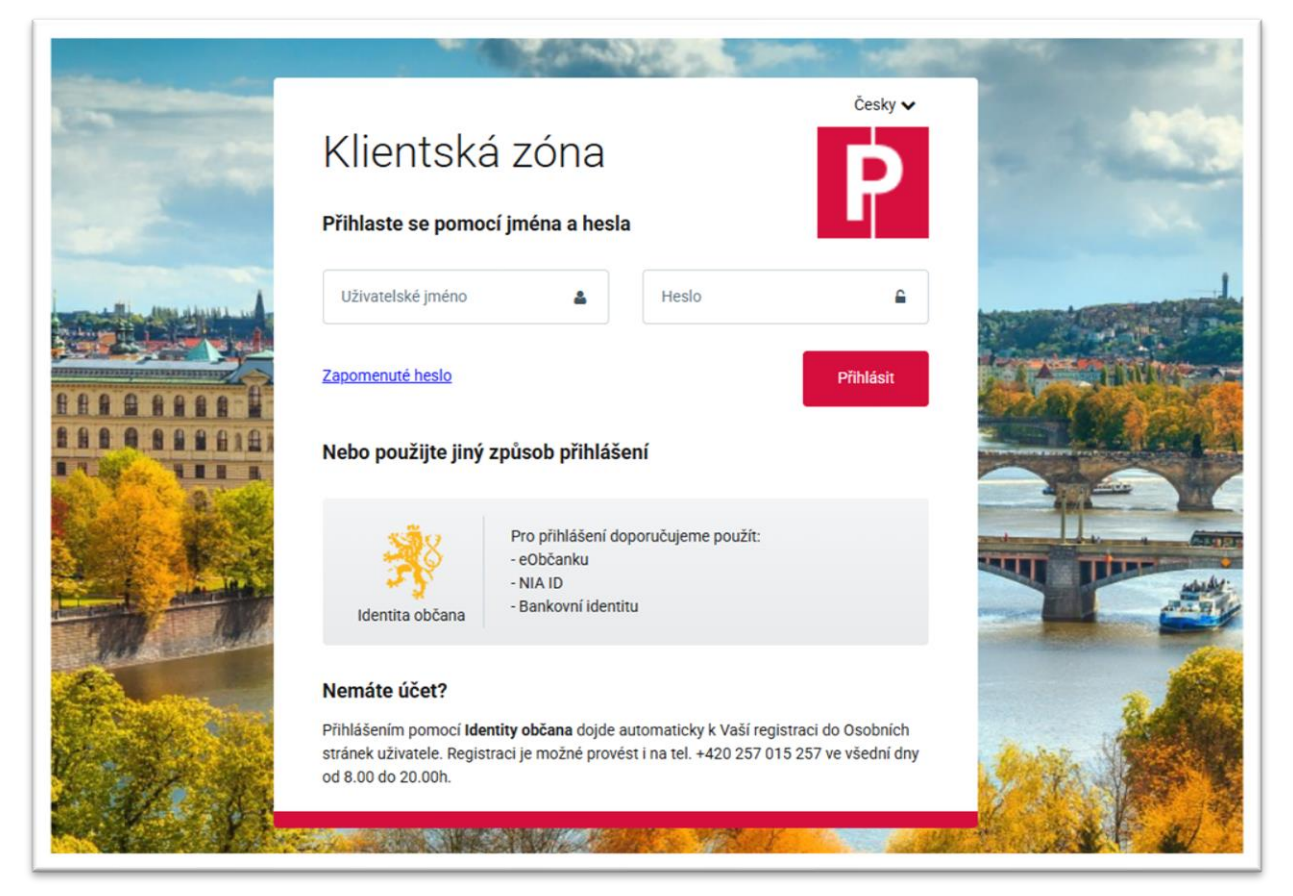

Verze uživatelské příručky: Klientská zóna verze2025-04

Tisk ze dne: 8. dubna 2025

### Obsah

| 1 | Úvoc  |                                            | 3   |
|---|-------|--------------------------------------------|-----|
|   | 1.1   | Osobní údaje                               | . 3 |
|   | 1.2   | Klientská zóna                             | . 3 |
| 2 | Regis | trace a přihlášení                         | 3   |
|   | 2.1   | Registrace                                 | . 4 |
|   | 2.2   | Přihlášení                                 | . 4 |
|   | 2.2.1 | Přihlášení prostřednictvím Identity občana | 4   |
|   | 2.2.2 | Přihlášení uživatelským jménem a heslem    | 5   |
| 3 | Úvoc  | ní obrazovka                               | 6   |
| 4 | Chci  | vyřídit                                    | 7   |
|   | 4.1   | Nové oprávnění                             | . 8 |
|   | 4.1.1 | Vyplnění žádost                            | 9   |
|   | 4.2   | Prodloužení oprávnění                      | 10  |
|   | 4.2.1 | Vyplnění žádosti                           | 11  |
|   | 4.3   | Trvalá změna RZ                            | 12  |
|   | 4.3.1 | Vyplnění žádosti                           | 12  |
|   | 4.4   | Dočasná změna RZ                           | 13  |
|   | 4.4.1 | Vyplnění žádosti                           | 13  |
|   | 4.5   | Storno elektromobil                        | 14  |
|   | 4.5.1 | Vyplnění žádosti                           | 14  |
| 5 | Žádo  | st k zaplacení a úhrada oprávnění          | 15  |
| 6 | Platn | á Oprávnění                                | 16  |
| 7 | Přeh  | ed žádostí                                 | 17  |
| 8 | Profi | uživatele                                  | 18  |
|   | 8.1   | Můj profil                                 | 18  |
|   | 8.1.1 | Základní údaje – Změna kontaktů            | 19  |
|   | 8.1.2 | Způsoby přihlášení – Změna hesla           | 19  |

### 1 Úvod

### 1.1 Osobní údaje

Beru na vědomí, že hlavní město Praha (Magistrát hlavního města Prahy) jako správce osobních údajů bude zpracovávat moje kontaktní údaje uvedené v žádosti o vyřízení parkovacího nebo vjezdového oprávnění za účelem provedení registrace žadatele, vedení a správy Klientské zóny, včetně informační a servisní komunikace.

Dále beru na vědomí, že do uživatelského účtu se mohu přihlásit, a informace z něj v omezeném rozsahu získat, také prostřednictvím webového Portálu Pražana provozovaného správcem (hl. m. Praha). Bližší informace o zpracování mých osobních údajů v Portálu Pražana naleznu na adrese <a href="https://www.portalprazana.cz/gdpr/">https://www.portalprazana.cz/gdpr/</a>.

Další informace ke zpracování osobních údajů naleznete osobně na výdejně nebo na adrese <u>https://parking.praha.eu/cs/zpracovani-osobnich-udaju/</u>

### 1.2 Klientská zóna

Umožňuje uživatelům prostřednictvím osobního účtu zřídit a spravovat svá parkovací oprávnění (nové oprávnění, prodloužení oprávnění, změny RZ, úhrada online).

### 2 Registrace a přihlášení

Klientská zóna je dostupná na adrese <u>https://portal.zpspraha.cz</u> nebo ze stránek<u>https://parking.praha.eu/</u> z hlavního menu pod tlačítkem **"Můj účet"**.

Po spuštění Klientské zóny se zobrazí okno pro přihlášení nebo registraci účtu prostřednictvím **"Identity** občana".

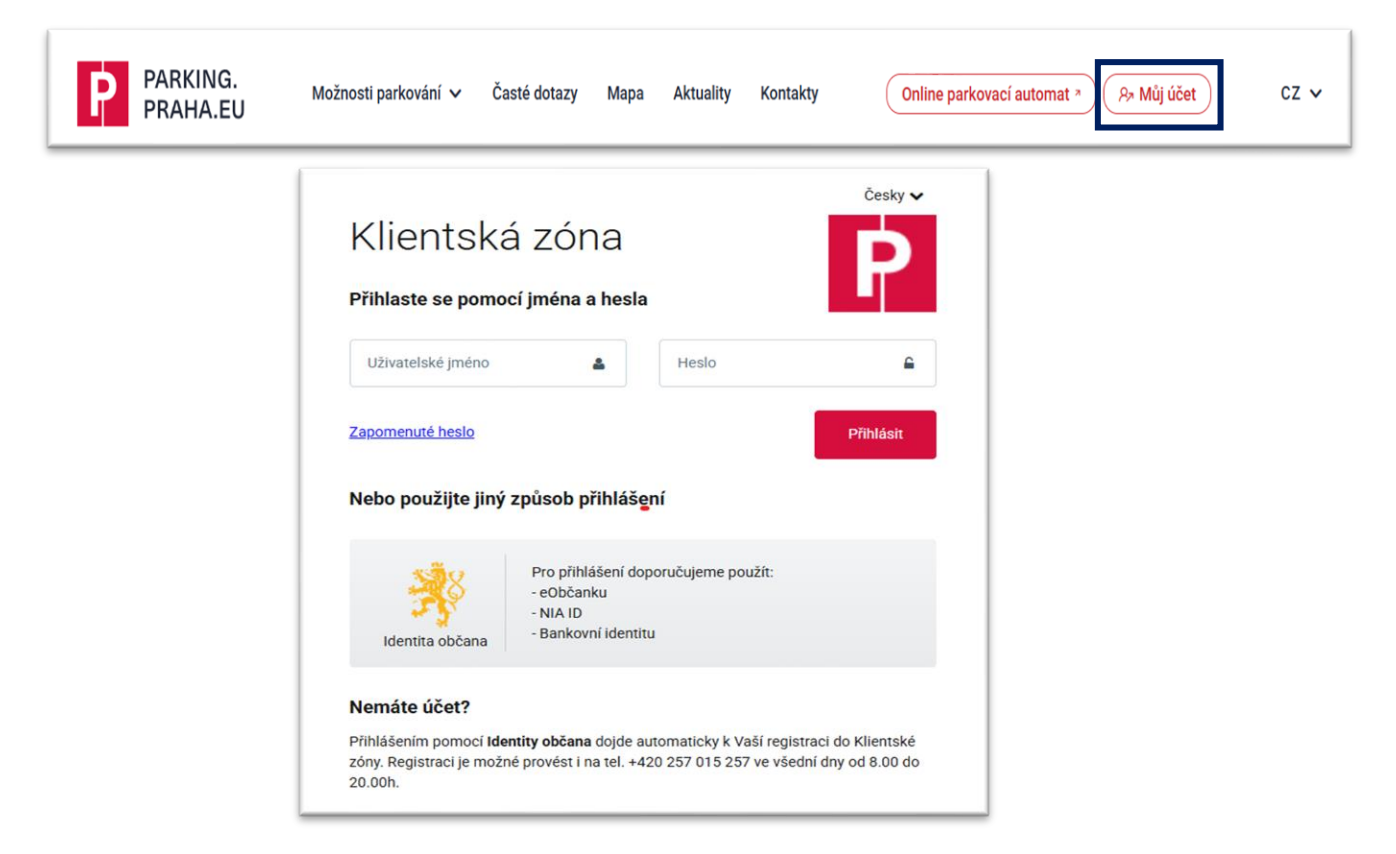

### 2.1 Registrace

Účet Klientské zóny je možné registrovat prostřednictvím <u>"Identity občana"</u> a je automaticky vytvořen při prvním přihlášení. Pro registraci a přihlášení je nutné používat identifikační prostředky uvedené v seznamu prostředků se zaručeným ověřením totožnosti.

Klientskou zónu je možné zřídit také telefonicky na Infolince pro Zóny placeného stání,

případně osobně na výdejně parkovacích oprávnění příslušné městské části <u>Kontakty výdejny</u> (z výběru vyberte danou výdejnu).

Po registraci účtu přes informační linku nebo výdejnu obdrží uživatel na svůj email informaci o zřízení přístupu do systému zón placeného stání s odkazem pro nastavení hesla.

### 2.2 Přihlášení

Uživatelé se ke svému účtu v Klientské zóně mohou přihlásit těmito způsoby:

- prostřednictvím identity občana;
- prostřednictvím uživatelského jména a hesla.

#### 2.2.1 Přihlášení prostřednictvím Identity občana

- 1. V přihlašovací tabulce vstupuje uživatel do portálu kliknutím na ikonu "Identity občana".
- 2. Zde vybere ze seznamu příslušný identifikační prostředek, ke kterému se přihlásí.
- 3. Udělí, případně odmítne, souhlas se zpracováním osobních údajů.
  - Trvalý souhlas se potvrzuje jen při prvním přihlášení.
  - Jednorázový souhlas se potvrzuje při každém přihlášení.

V případě, že uživatel souhlas neudělí, akce se ukončí a bude vrácen zpět na úvodní přihlašovací obrazovku.

4. Uživatel dokončí své přihlášení na obrazovce "Rozcestník" volbou "Klientská zóna".

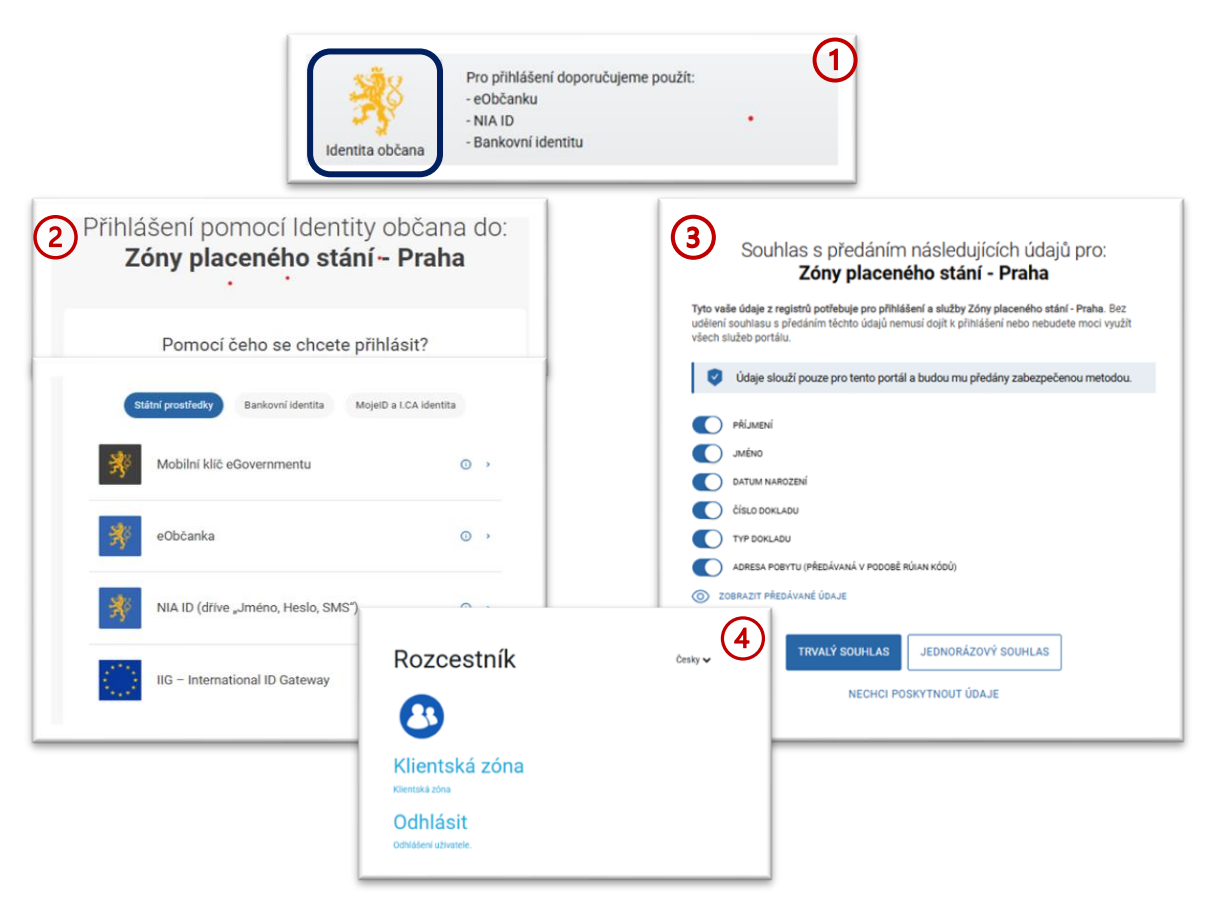

### 2.2.2 Přihlášení uživatelským jménem a heslem

Uživatel rozklikne odkaz v emailové zprávě o zřízení účtu Klientské zóny, kde si nastaví své prvotní heslo a následně se přihlásí novými přihlašovacími údaji.

- 1. V tabulce **"Prvotní nastavení hesla"** zapíše a potvrdí své heslo, (minimálně 8 znaků, malá a velká písmena a alespoň jednu číslici či zvláštní znak).
- 2. Zaškrtne souhlas s podmínkami pro zapracování osobních údajů a podmínkami pro užívání portálu a
- 3. pokračuje tlačítkem "Nastavit heslo".
- 4. Systém potvrdí nastavení hesla v samostatném okně, tlačítko **"Pokračovat"** otevře přihlašovací tabulku **"Klientská zóna"**.
- 5. Uživatel se přihlásí novými přihlašovacími údaji.

Při nesprávném vyplnění systém upozorní na chybné údaje. V takovém případě je potřeba zápis přihlašovacích údajů zopakovat.

| Prvotní nastavení he                                    | Isla                                                                                                    |                |
|---------------------------------------------------------|----------------------------------------------------------------------------------------------------|----------------|
| Noué boolo                                              |                                                                                                    |                |
| Nove nesio                                              | 1                                                                                                    |                |
| Nové heslo znovu                                        |                                                                                                    |                |
| Souhlasím se zpracová                                   | ním osobních údajů a podmínkami užívání portálu.                                                                              |                |
| Heslo musí mít minimální o<br>obsahovat alespoň jedno n | délku 8 znaků. Maximální délka hesla je 20 znaků. Heslo musí<br>nalé písmeno, jedno velké písmeno a jednu číslici. Lze použít |                |
| speciální znaky (*, apod.                               | ) s výjimkou závorek a mezer.                                                                                                 |                |
|                                                         | Nastavit hesio                                                                                                    |                |
|                                                         |                                                                                                    |                |
|                                                         |                                                                                                    | Čestava        |
|                                                         | Klioptoká zápo                                                                                                    | Česky 🗸        |
|                                                         | Klientská zóna                                                                                                    | Česky 🗸        |
|                                                         | Klientská zóna<br>Prvotní nastavení hesla                                                                                     | Česky 🗸        |
|                                                         | Klientská zóna<br>Prvotní nastavení hesla<br>Heslo bylo nastaveno.                                                            | Česky <b>v</b> |

Klientské zóny i prostřednictvím Identity občana.

### 3 Úvodní obrazovka

|    | PARKING.<br>PRAHA.EU                                    | Chci vyřídit                                     |                          |                    |                          | Obnovit data                       |
|----|---------------------------------------------------------|--------------------------------------------------|--------------------------|--------------------|--------------------------|------------------------------------|
| 12 | Týna Testerová  Držitel TESTIMA s.r.o., IČ: 03447286  ▼ | Nové<br>oprávnění Prodloužení<br>oprávnění       | Storno -<br>elektromobil | Trvalá změna<br>RZ | Registrace<br>dočasné RZ |                                    |
| 3  | Přehled                                                 | Platná oprávnění 5                               | Hledat                   |                    |                          | Řazení: Konec platnosti nejdříve ∨ |
| 6  | Žádosti                                                 | 7. 10. 2024 14:52<br>7. 4. 2025 23:59 Abonentská | P6                       | SD5987             | POP/2024/445532          | :                                  |
| 7  | Ukončená oprávnění                                      |                                                  |                          |                    |                          |                                    |
| 8) | Kontakty                                                |                                                  |                          |                    |                          |                                    |
| 9  | Zpracování osobních<br>údajů                            |                                                  |                          |                    |                          |                                    |
|    | ▶ cs                                                    |                                                  |                          |                    |                          |                                    |
|    |                                                         |                                                  |                          |                    |                          |                                    |
|    |                                                         | Nastavení soukromí a cookies                     |                          |                    |                          |                                    |

- 1. Uživatel Přihlášený uživatel, poklikem na možnosti (3 tečky) se zobrazí profil uživatele.
- 2. Držitel Seznam držitelů (profilů) propojených s přihlášeným uživatelem, fyzická osoba se zobrazuje ve formátu Jméno a Příjmení, právnická osoba nebo fyzická osoba podnikající je zpravidla uvedena ve formátu Název firmy a IČO. Pole lze rozbalit a umožňuje výběr příslušného držitele.
- 3. **Přehled** Po přihlášení zobrazuje přehled platných oprávnění a čekající platby, umožňuje návrat na úvodní obrazovku z dalších otevřených položek menu.
- Chci vyřídit Volba základních funkcí (nové oprávnění, prodloužení oprávnění, trvalá změna RZ, registrace dočasné změny RZ, storno elektromobil).
   Funkce jsou rovněž dostupné v možnostech na konci řádku (3 tečky konkrétního oprávnění).
- 5. **Platná** Poskytuje přehled všech platných oprávnění na konci řádku jsou v možnostech **oprávnění** (3 tečky) je možné zobrazit funkce, které je možné u daného oprávnění použít.
- 6. Žádosti Přehled všech žádostí zobrazuje jejich stav, platební instrukce, důvod zamítnutí.
   V možnostech na konci řádku (3 tečky) jsou k dispozici přílohy vztahující se k žádosti a možnost stornovat žádost.
- 7. **Ukončená** Přehled všech ukončených oprávnění. V možnostech na konci řádku (3 tečky) jsou **oprávnění** dostupné další funkce (opis oprávnění, detail oprávnění, historie změn).
- 8. Kontakty Kontakty na výdejny a TSK infolinku, webové stránky.
- 9. Zpracování osobních údajů Informace ke zpracování osobních údajů.

### 4 Chci vyřídit

| Chci vyřídit |             |              |              |            | Obnovit data |
|--------------|-------------|--------------|--------------|------------|--------------|
| Nové         | Prodloužení | Storno -     | Trvalá změna | Registrace |              |
| oprávnění    | oprávnění   | elektromobil | RZ           | dočasné RZ |              |

V horní části úvodní obrazovky lze podávat žádosti o parkovací oprávnění volbou příslušné funkce.

- Nové oprávnění
- Prodloužení oprávnění
- Trvalá změna
- Dočasná změna
- Storno elektromobil
  - Zpracování každé žádosti výdejnou, může trvat orientačně až 5 pracovních dní.
  - Schválení žádosti bude společně se Zálohovým listem s platebními údaji doručeno na vaši registrovanou e-mailovou adresu.
  - Oprávnění je platné až po úhradě a spárování platby se žádostí, samotná platba neopravňuje k užívání ZPS.

### 4.1 Nové oprávnění

Funkci "Nové oprávnění" zvolíte v případě, že žádáte o nové parkovací oprávnění nebo jste si zapomněli prodloužit stávající parkovací oprávnění a jeho platnost již uplynula.

| Nové oprávnění                                                |                                                                                |                      |                  |                          |              |
|---------------------------------------------------------------|--------------------------------------------------------------------------------|----------------------|------------------|--------------------------|--------------|
| Kategorie                                                     | - Nevybráno -                                                                  | ~                    | Adresa           | Uralská 770/6, Praha 6-E | Bubeneč, 160 |
| Pořadí vozidla (v<br>kategorii)                               | 0                                                                              | ]                    | Oblast parkování | - Nevybráno -            | ~            |
| Přiložte příslušné doku                                       | umenty dle Metodiky                                                            |                      | Platnost od      | 05.03.2025               |              |
|                                                               |                                                                                |                      | Doba platnosti   | - Nevybráno -            | ~            |
| Vybrat soubory                                                | Sem přetáhněte soubory                                                         | /                    | Poznámka         |                          |              |
| Lze vložit maximálr<br>MB. Lze vložit soub<br>ODT, FODT, RTF. | ně 10 souborů o celkové maximální vo<br>nory: PDF, JPG, JPEG, PNG, GIF, DOC, [ | elikosti 10<br>DOCX, |                  |                          |              |

- 1. Poklikem na tlačítko "Nové oprávnění" se zobrazí interaktivní formulář žádosti o nové oprávnění.
- 2. Výběrem kategorie se rozšíří formulář o pole RZ a stát. Zároveň se zobrazí stručný přehled dokumentů, které je nutné doložit pro prokázaní právního vztahu k vozidlu.

### 4.1.1 Vyplnění žádost

| Categorie                                                                                                    | Abonentská                                                                                                    | 4                                                                                                    | . Adresa         |               |      |     |
|----------------------------------------------------------------------------------------------------|----------------------------------------------------------------------------------------------------|----------------------------------------------------------------------------------------------------|------------------|---------------|------|-----|
| Registrační značka<br>vozidla a stát                                                                                                    |                                                                                                    | Česko 5                                                                                                    | Oblast parkování | - Nevybráno - | ~    |     |
| >ořadí vozidla (v<br>ategorii)                                                                                                    |                                                                                                    | ~ ® 6                                                                                                    | Platnost od      | dd.mm.rrrr    |      |     |
| žiložto příslučná dol                                                                                                    | kumontu dlo Motodiku                                                                                                    | (7)                                                                                                    | Doba platnosti   | - Nevybráno - | ~    |     |
| <ul> <li>)) Provozovna: doklá<br/>(N (pokud je abonen)</li> <li>). Právní vztah k vozi</li> </ul>                                                                                                    | dá se výpis ze ZR, příp. nájen<br>t vlastníkem nemovitosti).<br>idur                                                                                                    | mní smlouva či výpis z                                                                                                    | 1                |               |      |     |
| <ul> <li>i) Přímé vlastnictví v</li> <li>i) Vozidlo na leasing,</li> <li>i) OSVČ s registrací v</li> <li><sup>2</sup>odrobnější informac</li> <li>Vybrat soubor,</li> </ul>                                                                                             | vozidla ověřeno z registrů: be<br>vůvěr/pronájem: ORV a příslu<br>vozidla na RČ: ORV a čestné j<br>ce a další možnosti naleznete<br>Sem přetáhněte                                                                                                   | z příloh.<br>ušnou smlouvu.<br>prohlášení.<br>e v sekci Metodika<br>soubory                                                                          |                  |               |      |     |
| <ul> <li>Přímé vlastnictví v</li> <li>Vozidlo na leasing,</li> <li>OSVČ s registrací v</li> <li>Odrobnější informac</li> <li>Vybrat soubor</li> <li>Lze vložit maximá<br/>MB. Lze vložit sou<br/>ODT, FODT, RTF.</li> </ul>                                             | vozidla ověřeno z registrů: be<br>vůvěř/pronájem: ORV a příslu<br>vozidla na RČ: ORV a čestné p<br>ce a další možnosti naleznete<br>Sem přetáhněte<br>iné 10 souborů o celkové me<br>bory: PDF, JPG, JPEG, PNG, (                                    | z přiloh.<br>Jšnou smlouvu.<br>prohlášení.<br>e v sekci Metodika<br>soubory<br>aximální velikosti 10<br>GIF, DOC, DOCX,                              |                  |               |      |     |
| <ul> <li>Přímé vlastnictví v</li> <li>Vozidlo na leasingu</li> <li>OSVČ s registraci v</li> <li>odrobnější informaci</li> <li>Vybrat soubor</li> <li>Lze vložit maximi</li> <li>MB. Lze vložit maximi</li> <li>ODT, FODT, RTF.</li> <li>zelková cena parkova</li> </ul> | vozidla ověřeno z registrů: be<br>vávěr/pronájem: ORV a opřislu<br>vozidla nRC: ORV a čestné j<br>se a další možnosti naleznete<br>v Sem přetáhněte<br>lině 10 souborů o celkové me<br>abory: PDF, JPG, JPEG, PNG, o<br>acího oprávnění dle zadaných | zz přiloh.<br>Jšnou smlouvu.<br>prohlášení.<br>e v sekci Metodika<br>Soubory<br>aximální velikosti 10<br>GIF, DOC, DOCX,<br>h parametrů: <b>0 Kč</b> |                  | (             | Spoc | iti |

#### 1. Kategorie:

Vyberete kategorii podle toho, jaké oprávnění požadujete, např.:
Rezidentská (pro vyřízení oprávnění pro osoby)

s trvalým pobytem)

• Abonentská (pro vyřízení firemního oprávnění oprávnění)

Vlastnická

(pro vyřízení oprávnění pro vlastníky nemovitostí)

Registrační značka, stát
 Vyplňte RZ vozidla (dříve SPZ),
 u vozidla registrovaného
 v zahraničí změňte stát
 výběrem z nabídky.

#### 3. Pořadové číslo vozidla

V tomto poli vyplňte pořadí vozidla

v dané kategorii oprávnění (1.; 2.; 3. a více). Pořadí vozidla určuje cenu oprávnění.

#### 4. Adresa

Vyplní se automaticky dle trvalého pobytu/sídla společnosti. Překontrolujte správnost adresy a v případě žádosti do jiné oblasti (vlastní nemovitost/provozovna společnosti) adresu přepište.

#### 5. Oblast parkování

Vyberte z přednastavené nabídky číslo oblasti (systém nabízí tzv. **"Velké oblasti"** označené např. P10 pro oblast Praha 10, jestliže je městská část rozdělena na tzv. **"Malé oblasti"** bude v nabídce označena např. P10.1). Nabídka oblastí se odvíjí od nastavené adresy (bod č. 4).

#### 6. Platnost od

Toto pole musí být vždy vyplněno, platnost oprávnění se odvíjí od spárování platby se žádostí, jestliže bude platba spárována po datu uvedeném v žádosti, platnost oprávnění se automaticky posune a bude platné od data spárování a vystavení parkovacího oprávnění.

#### 7. Doba platnosti

U parkovacích oprávnění vyberte dobu platnosti, kterou požadujete. Rezidentské parkovací oprávnění lze zřídit maximálně na 1 rok, minimálně na 3 měsíce. Abonentské nebo vlastnické oprávnění lze zřídit maximálně na 1 rok, minimálně na 1 týden.

#### 8. Vybrat soubory

Zde nahrajete potřebné dokumenty (přílohy, max. 10 souborů o celkové velikosti 10 MB) k prokázání právního vztahu k místu a vozidlu dle <u>Metodiky</u>. Stručný přehled dokumentů je uveden společně s odkazem na Metodiku nad tlačítkem **"Vybrat soubory"**.

#### 9. Spočítat

Na základě uvedených údajů je spočítána cena za požadované oprávnění.

#### 10. Odeslat/Zrušit

tlačítkem **"Odeslat"** odešlete formulář ke zpracování a schválení na výdejnu parkovacích oprávnění. Tlačítkem **"Zrušit"** zrušíte otevřený formulář **"Nové oprávnění"** a systém vás vrátí na úvodní obrazovku.

### 4.2 Prodloužení oprávnění

Funkci "Prodloužení oprávnění" zvolíte v případě, kdy stávající parkovací oprávnění bude pokračovat i v dalším období. Oprávnění můžete prodloužit nejdříve 30 dní před počátkem jeho platnosti, aby oprávnění navazovalo plynule na stávající oprávnění je vhodné žádost o prodloužení podat nejpozději 6 pracovních dní před jeho počátkem.

| Nové <b>1</b> Prod<br>oprávnění <b>1</b> prod<br>oprá | loužení<br>vnění Storno -<br>elektromobil RZ dočasné RZ                          |                                 |
|-------------------------------------------------------|----------------------------------------------------------------------------------|---------------------------------|
| latná oprávnění                                       | Hledat                                                                           | Řazení: Konec platnosti nejdřív |
| . 3. 2025 10:41 Rez                                   | zidentská P6 1SY0413 POP/2025/445698                                             | 2                               |
|                                                       | Prodloužení oprávnění                                                            |                                 |
|                                                       | Oprávnění                                                                        |                                 |
|                                                       | Hledat Řazení: Konec platnosti nejdříve ~                                        |                                 |
| 3                                                     | 6. 3. 2025 - 13. 3. 2025 P6<br>SD5987 Abonentská                                 |                                 |
| _                                                     | 7. 10. 2024 - 7. 4. 2025 P6                                                      |                                 |
|                                                       | Prodloužit dobu platnosti o - Nevybráno - 🗸 🕥                                    |                                 |
|                                                       | Vybrat soubory                                                                   |                                 |
|                                                       | Lze vložit maximálně 10 souborů o celkové maximální velikosti 10 MB. Lze         |                                 |
|                                                       | vložit soubory: PDF, JPG, JPEG, PNG, GIF, DOC, DOCX, ODT, FODT, RTF.<br>Poznámka |                                 |
|                                                       |                                                                                  |                                 |
|                                                       |                                                                                  |                                 |

- 1. Na úvodní obrazovce poklikem na tlačítko "**Prodloužení oprávnění"** otevřete interaktivní formulář žádosti o prodloužení oprávnění.
- 2. Formulář je možné otevřít rovněž z Možností příslušného oprávnění (3 tečky na konci řádku).
- 3. Přehled všech oprávnění, která jsou k prodloužení (modré pole) poskytuje základní informace o stávajících dosud platných oprávněních. Výběrem oprávnění k prodloužení se pole "Prodloužit platnost o" stane funkčním a zobrazí se stručný přehled dokumentů k prokázání právního vztahu k místu a vozidlu.

### 4.2.1 Vyplnění žádosti

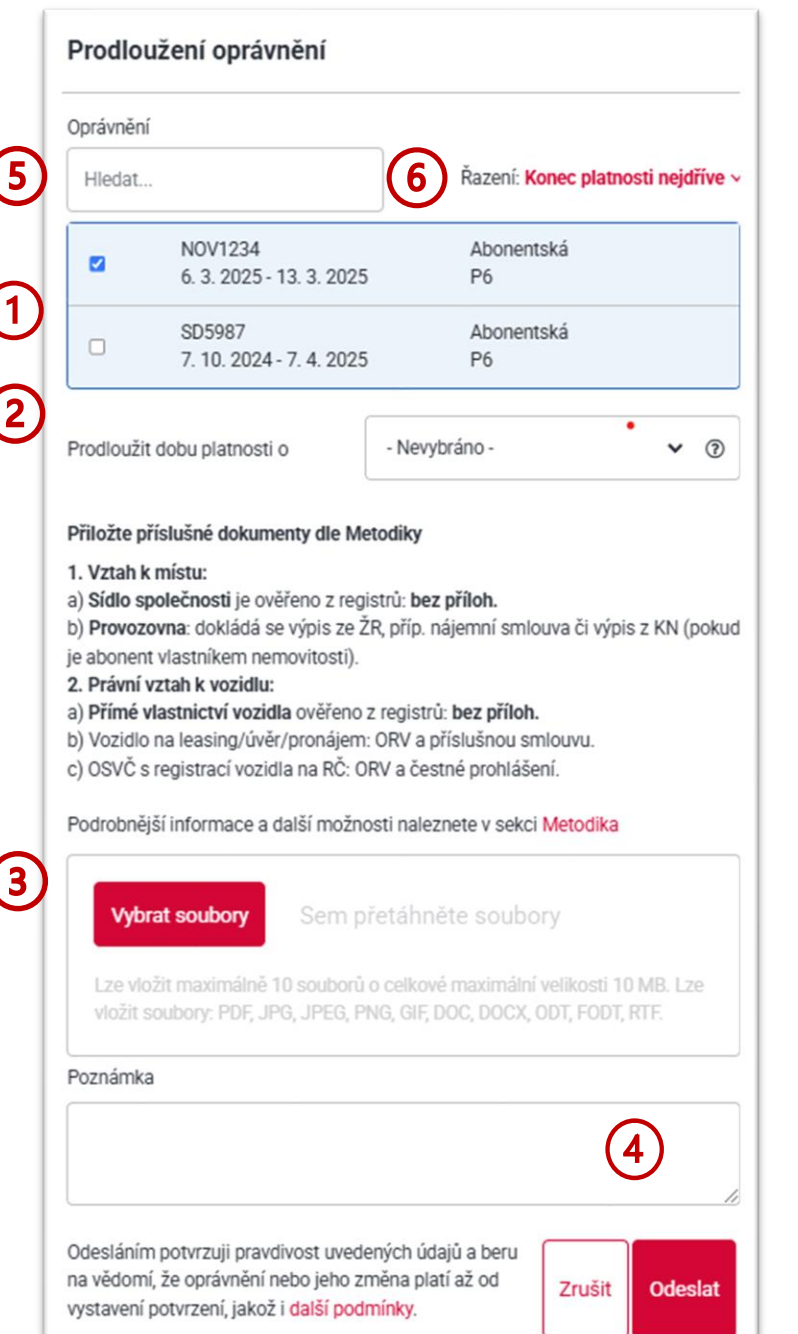

#### 1. Výběr oprávnění

Oprávnění, která chcete prodloužit (jedno nebo více najednou) označte.

#### 2. Prodloužit dobu platnosti o

Vyberete dobu, o kterou chcete oprávnění prodloužit. Rezidentské parkovací oprávnění lze prodloužit maximálně o rok, minimálně o čtvrtletí. Abonentské nebo vlastnické oprávnění lze prodloužit maximálně o rok, minimálně o týden.

#### 3. Vybrat soubory

Zde nahrajete potřebné dokumenty k prokázání právního vztahu k místu a vozidlu dle <u>Metodiky</u> (přílohy, max. 10 souborů o celkové velikosti 10 MB). Stručný přehled dokumentů je uveden společně s odkazem na Metodiku nad tlačítkem **"Vybrat soubory"**.

#### 4. Odeslat/Zrušit

Tlačítkem **"Odeslat"** odešlete žádost ke zpracování na výdejnu parkovacích oprávnění. Tlačítkem **"Zrušit"** zrušíte otevřený formulář **"Prodloužení oprávnění"** a systém vás vrátí na úvodní obrazovku.

#### 5. Hledat

V případě velkého množství oprávnění k prodloužení (firmy) je možné konkrétní oprávnění vyhledat podle zadaných parametrů (RZ, kategorie, platnost).

#### 6. Řazení

V případě velkého množství oprávnění k prodloužení (firmy) je možné oprávnění seřadit podle čísla oprávnění vzestupně/sestupně nebo podle konce platnosti nejdříve/nejpozději.

- Zpracování každé žádosti výdejnou, může trvat orientačně až 5 pracovních dní.
- Žádost je vhodné podat 6 dní před koncem platnosti nejdříve 30 dní před koncem platnosti.
- Oprávnění je platné až po úhradě a spárování platby se žádostí, samotná platba neopravňuje k užívání ZPS.

### 4.3 Trvalá změna RZ

Trvalou změnu RZ (registrační značky) použijete v případech, kdy je nutné na stávajícím platném parkovacím oprávnění změnit vozidlo (prodej vozidla) nebo změnit RZ (ztráta RZ).

| Chci vyřídit                                     |                          |                    |                          | Obnovit data                       |
|--------------------------------------------------|--------------------------|--------------------|--------------------------|------------------------------------|
| Nové<br>oprávnění Prodloužení<br>oprávnění       | Storno -<br>elektromobil | Trvalá změna<br>RZ | Registrace<br>dočasné RZ |                                    |
| Platná oprávnění                                 | Hledat                   |                    |                          | Řazení: Konec platnosti nejdříve 🗸 |
| 3. 3. 2025 10:41<br>3. 6. 2025 23:59 Rezidentská | P6                       | 1SY0413            | POP/2025/445698          | 2 :                                |

- 1. Na úvodní obrazovce poklikem na tlačítko **"Trvalá změna RZ"** otevřete interaktivní formulář žádosti o trvalou změnu RZ.
- 2. Formulář je možné otevřít rovněž z Možností příslušného oprávnění (3 tečky na konci řádku).

### 4.3.1 Vyplnění žádosti

| Oprávnění                                                | ſ                                             |                                                                                       |                                                                                  |                             |       |
|----------------------------------------------------------|-----------------------------------------------|---------------------------------------------------------------------------------------|----------------------------------------------------------------------------------|-----------------------------|-------|
| Hledat                                                   | 8                                             |                                                                                       | Řazení: Konec                                                                    | platnosti nej               | dříve |
| ۲                                                        | 1SY0413<br>3. 3. 2025 - 3. 6.                 | 2025                                                                                  | Rezidentská<br>P6                                                                |                             |       |
| Datum a č<br>platnosti                                   | as začátku                                    | 11.03.2025                                                                            |                                                                                  | 22:30                       | ~     |
| Registrači                                               | ní značka                                     |                                                                                       |                                                                                  | Česko                       | ~     |
| Lze vlo<br>vložit s                                      | pžit maximálně 10 so<br>soubory: PDF, JPG, Ji | em přetáhn<br>puborů o celkov<br>PEG, PNG, GIF, I                                     | ěte soubory<br>é maximální veliko<br>DOC, DOCX, ODT, F                           | osti 10 MB. L<br>FODT, RTF. | ze    |
| Lze vic<br>vložit s<br>Poznámka                          | sžit maximálně 10 so<br>soubory: PDF, JPG, JI | em přetáhn<br>puborů o celkov<br>PEG, PNG, GIF, I                                     | ěte soubory<br>é maximální veliko<br>DOC, DOCX, ODT, F                           | osti 10 MB. L<br>FODT, RTF. | ze    |
| Lze vic<br>viožit s<br>Poznámka<br>Odesláním<br>na vědom | n potvrzuji pravdivos<br>(, že oprávnění nebo | em přetáhn<br>puborů o celkov<br>PEG, PNG, GIF, I<br>t uvedených úd<br>jeho změna pla | ěte soubory<br>é maximální veliko<br>DOC, DOCX, ODT, F<br>ajů a beru<br>tí až od | esti 10 MB. L<br>CODT, RTF. | ze    |

#### 1. Datum a čas počátku

Zadejte datum a čas požadovaného počátku trvalé změny.

#### 2. Registrační značka, stát

Vyplňte RZ vozidla (dříve SPZ), u vozidla registrovaného v zahraničí změňte stát výběrem z nabídky.

#### 3. Vybrat soubory

Zde nahrajete potřebné dokumenty k prokázání právního vztahu k místu a vozidlu dle <u>Metodiky</u> (přílohy, max. 10 souborů o celkové velikosti 10 MB). Stručný přehled dokumentů je uveden společně s odkazem na Metodiku nad tlačítkem **"Vybrat soubory"**.

#### 4. Odeslat/Zrušit

Tlačítkem **"Odeslat"** odešlete žádost ke pracování a schválení na výdejnu parkovacích oprávnění. Tlačítkem **"Zrušit"** zrušíte otevřený formulář **"Trvalá změna RZ"** a systém vás vrátí na úvodní obrazovku.

- Do zpracování žádosti o Trvalou změnu, zajistíte oprávněné parkování funkcí Registrace dočasné RZ. (viz 4.4. Dočasná změna).
- Poplatek za trvalou změnu činí 100 Kč. Po jeho úhradě a spárování je vydáno parkovací oprávnění na nové RZ.

### 4.4 Dočasná změna RZ

Klientská zóna umožňuje nastavit Dočasnou změnu RZ (registrační značky) bezplatně a bez prokazování právního vztahu k vozidlu v případech, kdy je z jakéhokoliv důvodu nutné parkovat s jiným vozidlem než, pro které bylo parkovací oprávnění vydáno (např. náhradní vůz, překlenutí doby na zpracování žádosti o Trvalou změnu RZ). Maximální délka dočasné změny RZ je určena délkou parkovacího oprávnění (POP). <u>Podmínky</u> dočasné změny jsou k dispozici v horní části okna pro podání žádosti.

| hci vyřídit•                      |                |                          |                    |                          | Obnovit da                       |
|-----------------------------------|----------------|--------------------------|--------------------|--------------------------|----------------------------------|
| Nové<br>oprávnění Prodle<br>opráv | oužení<br>nění | Storno -<br>elektromobil | Trvalá změna<br>RZ | Registrace<br>dočasné RZ |                                  |
|                                   |                |                          |                    |                          |                                  |
| Platná oprávnění                  |                | Hledat                   |                    |                          | Řazení: Konec platnosti nejdříve |

- 1. Na úvodní obrazovce poklikem na tlačítko **"Registrace dočasné RZ"** otevřete interaktivní formulář žádosti o dočasnou změnu RZ.
- 2. Formulář je možné otevřít rovněž z Možností příslušného oprávnění (3 tečky na konci řádku).

### 4.4.1 Vyplnění žádosti

| Hledat                                  |                           | Razeni      | : Konec | platnosti neji | driv |
|-----------------------------------------|---------------------------|-------------|---------|----------------|------|
| <ul> <li>1SY0</li> <li>3. 3.</li> </ul> | 1413<br>2025 - 3. 6. 2025 | Rezid<br>P6 | entská  |                |      |
| Datum a čas začát<br>platnosti          | ku 13.03                  | 8.2025      |         | 10:45          |      |
| Datum a čas konce<br>platnosti          | 13.03                     | 3.2025      |         | 10:45          |      |
| Registrační značka<br>vozidla a stát    |                           |             |         | Česko          |      |
| Poznámka                                |                           |             |         |                |      |

#### 1. Podmínky dočasné změny RZ

Obsahují informace k zadání dočasné změny.

- Datum a čas počátku Zadejte datum a čas požadovaného počátku dočasné změny.
- Datum a čas konce Zadejte datum a čas požadovaného počátku dočasné změny.
- Registrační značka, stát Vyplňte RZ vozidla (dříve SPZ), u vozidla registrovaného v zahraničí změňte stát výběrem z nabídky.
- 5. Odeslat/Zrušit

Tlačítkem **"Odeslat"** odešlete žádost a ta bude platit od vámi zadaného času. Tlačítkem **"Zrušit"** zrušíte otevřený formulář **"Registrace dočasné RZ"** a systém vás vrátí na úvodní obrazovku.

Dočasná změna nepodléhá schvalování a propíše se do systému okamžitě po správném zadání a odeslání.

### 4.5 Storno elektromobil

Tato funkce umožňuje zažádat o vrácení ceny za již uhrazené parkovací oprávnění pro elektromobily. Podmínky podání žádosti jsou k dispozici v horní části okna pro podání žádosti

| hci vyřídit          |                        |                          |                       | 0                      | Obnovit da                       |
|----------------------|------------------------|--------------------------|-----------------------|------------------------|----------------------------------|
| Nové<br>oprávnění op | rodloužení<br>právnění | Storno -<br>elektromobil | Trvalá změna<br>RZ do | egistrace<br>očasné RZ |                                  |
|                      |                        |                          |                       |                        |                                  |
| Platná oprávnění     |                        | Hledat                   |                       |                        | Řazení: Konec platnosti nejdříve |

- 1. Na úvodní obrazovce poklikem na tlačítko **"Storno elektromobil"** otevřete interaktivní formulář žádosti o vrácení částky za uhrazené parkovací oprávnění pro elektromobily.
- 2. Formulář je možné otevřít rovněž z Možností příslušného oprávnění (3 tečky na konci řádku).

### 4.5.1 Vyplnění žádosti

| Oprávnění                               |                                                                                         | $\mathbf{U}$                                                               |                     |
|-----------------------------------------|-----------------------------------------------------------------------------------------|----------------------------------------------------------------------------|---------------------|
| Hledat                                  |                                                                                         | Řazení: Konec platn                                                        | iosti nejdří        |
| ۲                                       | 1SY0413<br>3. 3. 2025 - 3. 6. 2025                                                      | Rezidentská<br>P6                                                          |                     |
| Konec plat                              | tnosti k datu                                                                           | dd.mm.rrrr                                                                 |                     |
| Bankovní u                              | účet pro vratku                                                                         |                                                                            |                     |
| Vybr                                    | at soubory Sem přetá                                                                    | ihněte soubory                                                             |                     |
| Vybr<br>Lze vlo<br>vložit s             | žit maximálně 10 souborů o ce<br>oubory: PDF, JPG, JPEG, PNG, (                         | ihněte soubory<br>Ikové maximální velikosti 1<br>SIF, DOC, DOCX, ODT, FODT | 0 MB. Lze<br>, RTF. |
| Vybr<br>Lze vlo<br>vložit s<br>Poznámka | at soubory Sem přetá<br>žit maximálně 10 souborů o ce<br>oubory: PDF, JPG, JPEG, PNG, G | ihněte soubory<br>Ikové maximální velikosti 1<br>SIF, DOC, DOCX, ODT, FODT | 0 MB. Lze<br>; RTF. |
| Vybr<br>Lze vio<br>viožit s<br>Poznámka | at soubory Sem přeta<br>žit maximálně 10 souborů o ce<br>oubory: PDF, JPG, JPEG, PNG, ( | ihněte soubory<br>Ikové maximální velikosti 1<br>SIF, DOC, DOCX, ODT, FODT | 0 MB. Lze<br>; RTF. |
| Vybr<br>Lze vlo<br>vložit s<br>Poznámka | at soubory Sem přetá<br>žit maximálně 10 souborů o ce<br>oubory: PDF, JPG, JPEG, PNG,   | ihněte soubory<br>Ikové maximální velikosti 1<br>SIF, DOC, DOCX, ODT, FODT | 0 MB. Lze<br>; RTE  |

## Podmínky stornování Obsahují informace k podání žádosti o vrácení ceny.

#### Konec platnosti k datu Zvolte aktuální datum, ke kterému o vrácení žádáte (datum musí být v období platnosti oprávnění). Bankovní účet

#### Vyplňte pouze číslo účtu pro vrácení částky (do poznámky nezapomeňte uvést text informaci "vrátit celou částku").

#### 4. Vybrat soubory

Zde nahrajete sken ORV ("techničáku") platí pro elektromobily bez RZ série EL.

#### 5. Odeslat/Zrušit

Tlačítkem **"Odeslat"** odešlete žádost ke pracování a schválení na výdejnu parkovacích oprávnění. Tlačítkem **"Zrušit"** zrušíte otevřený formulář **"Storno elektromobil"** a systém vás vrátí na úvodní obrazovku.

UPOZORNĚNÍ: v případě vrácení částky na zahraniční účet se dostavte na <u>výdejnu parkovacích</u> oprávnění osobně.

### 5 Žádost k zaplacení a úhrada oprávnění

V okamžiku, kdy je žádost schválena se na úvodní obrazovce zobrazí oddíl "**Žádost k zaplacení".** V tomto oddíle je základní informace o žádosti, částka k úhradě a tlačítko **"Zaplatit"** pro provedení platby.

| Ŗ       | PARKING.<br>PRAHA.EU                           | Chci vyřídit                                                                                                    | Obnovit data                  |
|---------|------------------------------------------------|----------------------------------------------------------------------------------------------------|-------------------------------|
| Držitel | ýna Testerová 🚦                                | Nové<br>oprávnění         Prodloužení<br>oprávnění         Storno -<br>elektromobil         Trvalá změna<br>RZ         Registrace<br>dočasné RZ                 |                               |
| Týna T  | esterová (přihlášený/á) 👻                      | Žádosti k zaplacení                                                                                                    | 1                             |
|         | Žádosti                                        | Čeká na platbu         13. 3. 2025         Prodloužení oprávnění pro         300 Kč           TSK/2025/004890         registrační značku 1SY0413         300 Kč | Zaplatit                      |
| 3       | Ukončená oprávnění                             | Platná oprávnění Hledat Řazen                                                                                                    | í: Konec platnosti nejdříve 🗸 |
| 2       | Kontakty                                       | 3. 3. 2025 10:41         Rezidentská         P6         1SY0413         POP/2025/445698           3. 6. 2025 23:59                                              | :                             |
| i       | Zpracování osobních<br>údajů                   |                                                                                                    |                               |
|         | Žádosti k zapla                                | cení                                                                                                    | 4                             |
|         | Ceká na platbu                                 | 13. 3. 2025Prodloužení oprávnění pro<br>registrační značku 1SY0413300 KčTSK/2025/004890c2                                                                       | Skrýt                         |
|         |                                                | Údaje pro platbu převodem Zaplatit online                                                                                                    |                               |
|         | QR kód pro internetové l<br>neslouží k okamžné | Číslo účtu: 8995882/0800<br>Variabilní symbol: 8599003708<br>Částka: 300 Kč                                                                                     |                               |

- 1. Poklikem na tlačítko "Zaplatit" se okno rozšíří o platební metody k úhradě parkovacího oprávnění.
- Zaplatit online jedná se o platbu kartou prostřednictvím platební brány, tento způsob platby zajistí rychlé vydání parkovacího oprávnění pár minut po zaplacení. Pro platbu kartou je nutné, mít v bankovnictví povolené internetové platby.
- QR kód jedná se o platbu klasickým převodem, zpracování platby může trvat až 5 pracovních dní od podání příkazu k úhradě. Parkovací oprávnění je vydáno až po spárování platby se žádostí.
- 4. **Skrýt** toto tlačítko, v případě, že se rozhodnete platbu odložit nebo použít jiný způsob úhrady skryje platební metody.

Uhradit parkovací oprávnění je možné rovněž z Přehledu žádostí (viz kapitola 6). Po vydání parkovacího oprávnění se položka Žádosti k zaplacení na úvodní obrazovce již nezobrazuje.

- Parkovací oprávnění je vydáno až po spárování platby se žádostí.
- Pouhá úhrada, neopravňuje k užívání ZPS (Zón placeného stání).

### 6 Platná Oprávnění

Seznam platných oprávnění se zobrazuje přímo na úvodní obrazovce v oddíle **"Platná oprávnění"**. Jestliže má uživatel propojeno více profilů, pro zobrazení platných oprávnění je nutné přepnout se v poli **"Držitel"** na osobu nebo společnost, pro kterou jsou oprávnění vydána.

| PARKING.<br>PRAHA.EU                                                   | Chci vyřídit                       |                          |                          |                    |                          | Obnovit data                       |
|------------------------------------------------------------------------|------------------------------------|--------------------------|--------------------------|--------------------|--------------------------|------------------------------------|
| Týna Testerová      Télel      TESTIMA s.r.o., IČ: 03447286     ▼      | Nové<br>oprávnění                  | Prodloužení<br>oprávnění | Storno -<br>elektromobil | Trvalá změna<br>RZ | Registrace<br>dočasné RZ |                                    |
| Přehled                                                                | Platná oprávn<br>7. 10. 2024 14:52 | <b>ění</b><br>Abonentská | Hledat                   | SD5987             | P0P/2024,                | Řazení: Konec platnosti nejdříve ~ |
|                                                                        | 7. 4. 2025 23:59                   |                          |                          |                    |                          |                                    |
| Platná oprávnění                                                       | Hleda                              | it 1                     |                          |                    |                          | Řazení: Konec platnosti nejdříve ~ |
| 7. 10. 2024 14:52         Abon           7. 4. 2025 23:59         Abon | ientská P6                         |                          | SD5987                   | PC                 | DP/2024/445532           |                                    |
|                                                                        |                                    |                          |                          |                    |                          | Prodloužení oprávnění              |
|                                                                        |                                    |                          |                          |                    |                          | Storno - elektromobil              |
|                                                                        |                                    |                          |                          |                    |                          | Trvalá změna RZ                    |
|                                                                        |                                    |                          |                          |                    |                          | Registrace dočasné RZ              |
|                                                                        |                                    |                          |                          |                    |                          | Upravit uživatelský popis          |
|                                                                        |                                    |                          |                          |                    |                          | Opis oprávnění                     |
|                                                                        |                                    |                          |                          |                    |                          | Detail oprávnění                   |
|                                                                        |                                    |                          |                          |                    |                          | Historie změn                      |

V oddíle "Platná oprávnění" se zobrazují

- 1. Informace k jednotlivým oprávněním (Platnost oprávnění, kategorie oprávnění, oblast, RZ, číslo POP).
- 2. Možnosti (3 tečky na konci řádku), kde je možné zvolit jednotlivé funkce pro dané oprávnění.

### 7 Přehled žádostí

Přehled všech žádostí zobrazuje jejich stav, platební instrukce, důvod zamítnutí. V možnostech na konci řádku (3 tečky) jsou k dispozici přílohy vztahující se k žádosti a funkce stornovat žádost.

| - [ | PARKING.                                                                          | Přehled vašich ž | ádostí (3)                      | 4 5                                                                                                    |
|-----|-----------------------------------------------------------------------------------|------------------|---------------------------------|----------------------------------------------------------------------------------------------------|
|     | Týna Testerová                                                                    | Ceká na platbu   | 13. 3. 2025<br>TSK/2025/004890  | Prodloužení oprávnění pro<br>registračni značku 1SY0413 300 Kč Zaplatit                                                                                           |
| 1   | Držitel<br>Týna Testerová (přihlášený/á) 🔻                                        | ⊘ Zpracováno     | 3. 3. 2025<br>TSK/2025/004867   | Nové oprávnění kategorie Rezidentská pro registrační značku 1SY0413                                                                                               |
|     | Přehled             Èádosti         Úkončená oprávnění         Úkončená oprávnění | 🗠 Podáno         | 15. 1. 2025                     | Nové oprávnění kategorie Vlastnická pro registrační značku L236547                                                                                                |
|     |                                                                                   | Zamítnuto        | 15. 1. 2025<br>TSK/2025/004891  | Nové oprávnění kategorie Vlastnická pro registrační značku L345678<br>Důvod zamítnutí: k žádosti je nutné doložit Výpis z katastru nemovitostí<br>a ORV k vozidlu |
|     | Kontakty                                                                          | 🗠 Podáno         | 15. 1. 2025                     | Nové oprávnění kategorie Rezidentská pro registrační změku L123456                                                                                                |
|     | Zpracování osobních<br>údajú                                                      | ⊗ Zrušeno        | 15. 1. 2025<br>TSK/2025/004866  | Nové oprávnění kategorie Rezidentská pro registrační značk<br>Přílohy                                                                                             |
| L   |                                                                                   | ⊘ Zpracováno     | 17. 12. 2024<br>TSK/2024/004696 | Zkrácení oprávnění pro registrační značku 6P61234                                                                                                    |

- 1. Na úvodní obrazovce v levém menu, poklikem na tlačítko **"Žádosti"** otevřete přehled všech žádostí.
- 2. Stav popisuje stav žádosti ve kterém se nachází:
  - "Podáno" žádost je odeslána ke zpracování.
  - "Čekající na platbu" žádost je schválena je vystaven Zálohový list s platebními údaji (přílohy).
  - "Zamítnuto" žádost nesplňuje parametry pro schválení.
  - "Zpracováno" žádost je zpracována je vydáno Potvrzení o parkovacím oprávnění (přílohy).
  - "Zrušeno" žádost byla zrušena klientem nebo výdejnou.
- 3. Datum a číslo žádosti
- 4. Informace k žádosti, důvod zamítnutí
- 5. Částka k úhradě tlačítko "Zaplatit" pro provedení platby
- Možnosti na konci řádku (3 tečky) obsahují přílohy vztahující se k žádosti zaslané klientem (ORV, smlouvy apod.) i výdejnou (Zálohový list, Potvrzení o vydání parkovacího oprávnění).
   K dispozici je také funkce stornovat žádost.

### 8 Profil uživatele

Profil uživatele je dostupný v levé části úvodní obrazovky v červeném poli se jménem přihlášeného uživatele. Poskytuje základní údaje o uživateli, umožňuje změnu kontaktů a hesla. Informuje o způsobu přihlášení, datu registrace a posledním přihlášení.

|   | PARKING.<br>PRAHA.EU         | Chci vyřídit                                     |                          |                    |                          | Obnovit data                       |
|---|------------------------------|--------------------------------------------------|--------------------------|--------------------|--------------------------|------------------------------------|
|   | Týna Testerová               | Nové<br>oprávnění Prodloužení<br>oprávnění       | Storno -<br>elektromobil | Trvalá změna<br>RZ | Registrace<br>dočasné RZ |                                    |
| 2 | Odhlásit se                  | Platná oprávnění                                 | Hledat                   |                    |                          | Řazení: Konec platnosti nejdříve ~ |
|   | Žádosti                      | 3. 3. 2025 10:41<br>3. 6. 2025 23:59 Rezidentská | P6                       | 1SY0413            | POP/2025/445698          | :                                  |
|   | Ukončená oprávnění           |                                                  |                          |                    |                          |                                    |
|   | Kontakty                     |                                                  |                          |                    |                          |                                    |
|   | Zpracování osobních<br>údajů |                                                  |                          |                    |                          |                                    |
|   | ► cs                         |                                                  |                          |                    |                          |                                    |

- 1. Na úvodní obrazovce otevřete nabídku poklikem na Možnosti (3 tečky) v červeném poli se jménem uživatele.
- 2. Vyberete "Můj profil" a otevřete okno profilu.

### 8.1 Můj profil

| Můj profil                                                                     |                              |                                            |                  |
|--------------------------------------------------------------------------------|------------------------------|--------------------------------------------|------------------|
| Základní údaje 🚺                                                               |                              |                                            | Změnit kontakty  |
| Jméno a příjmení<br>Týna Testerová                                             | Datum narození<br>8. 8. 1960 | Adresa<br>Na dlouhém lánu 563/11, Vokovice | , 160 00 Praha 6 |
| Doklad totožnosti<br>-                                                         | Telefon<br>722972204         | Email<br>vera.dzurekova@tsk-praha.cz       |                  |
| Souhlasy<br>-                                                                  |                              |                                            |                  |
|                                                                                |                              |                                            |                  |
| Způsoby přihlášení                                                             | 2)                           |                                            |                  |
| Způsob přihlášení<br>Uživatelské jméno a heslo:<br>vera.dzurekova@tsk-praha.cz | Registrace<br>27. 2. 2025    | Poslední přihlášení<br>13. 3. 2025         | Změnit heslo     |

V tomto okně jsou k dispozici:

- 1. Základní údaje s možností změny kontaktů.
- 2. Způsoby přihlášení s možností změny hesla.

#### 8.1.1 Základní údaje – Změna kontaktů

V této části profilu jsou základní informace o uživateli a můžete si zde změnit své kontakty, telefon a emailovou adresu.

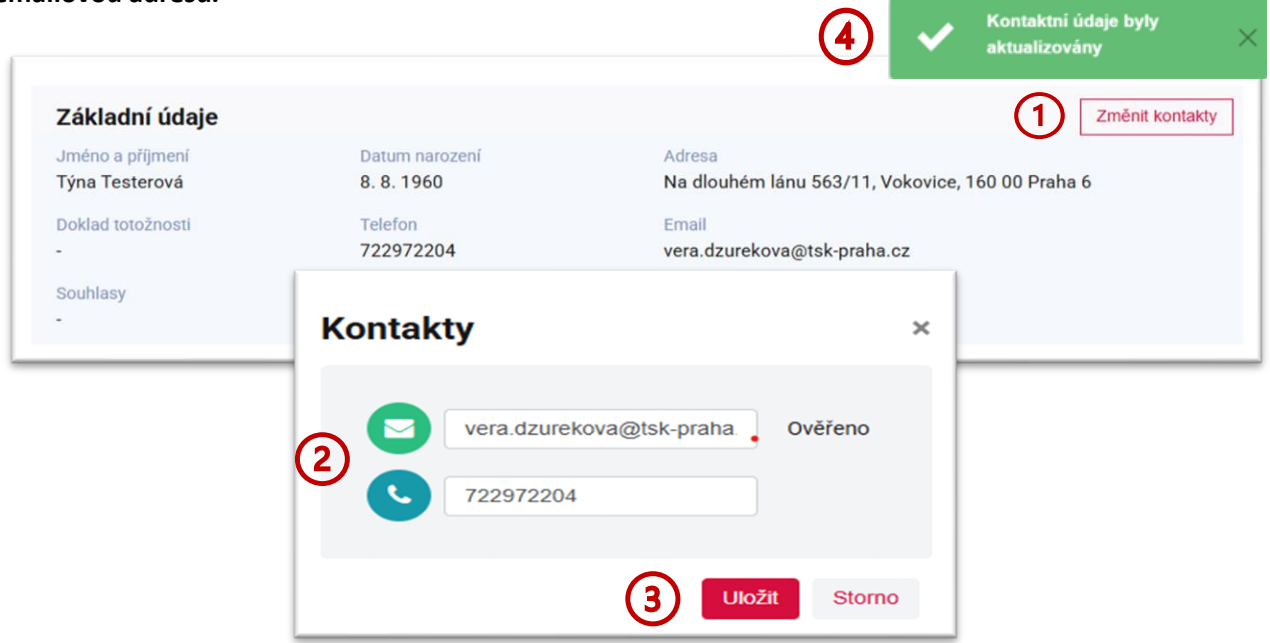

- 1. Poklikem na tlačítko "Změnit kontakty" otevřete okno kontaktů.
- 2. V okně kontaktů můžete změnit emailovou adresu nebo telefonní číslo případně oboje, postačí kontaktní údaje přepsat.
- 3. Tlačítkem **"Uložit"** nové kontaktní údaje uložíte.
- 4. Po uložení se v horní části profilu zobrazí potvrzení změny kontaktů.

#### 8.1.2 Způsoby přihlášení – Změna hesla

V této části profilu jsou informace o typu vašeho přihlášení, datum registrace a posledního přihlášení a můžete si změnit své heslo.

| Způsoby přihlášení                              |                                       |                                                          | ✓ Heslo bylo zmēnēno ×                      |
|-------------------------------------------------|---------------------------------------|----------------------------------------------------------|---------------------------------------------|
| Způsob přihlášení<br>Identita občana            | Registrace<br>13. 3. 2025             | Poslední přihlášení<br>-                                 |                                             |
| Způsob přihlášení<br>Uživatelské jméno a heslo: | Registrace<br>7. 3. 2025              | Poslední přihlášení<br>-                                 | Změnit heslo                                |
| Změna hesla 🛛 🗙                                 |                                       |                                                          |                                             |
| Aktuální heslo                                  | 1. Pokliken                           | n na tlačítko <b>"Změnit he</b>                          | <b>slo"</b> otevřete okno pro změnu         |
| Nové heslo                                      | nesia.<br>2. Zapíšete<br>3. Tlačítker | aktuální heslo, nové he<br>m <b>Změnit"</b> nové heslo i | slo, které potvrdíte ve 2 řádku.<br>Jložíte |
| Nové heslo znovu                                | 4. Po ulože                           | ní se v horní části profilu                              | u zobrazí potvrzení změny hesla.            |
| Zmēnit                                          |                                       |                                                          |                                             |